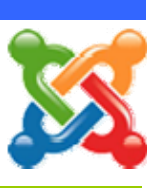

## ขั้นตอนการ Update Joomla

ดาวน์โหลดไฟล์ชุด Upgrade Joomla ซึ่งต้องเลือกรุ่นเดิมและรุ่นใหม่ให้ตรงกับที่เราใช้
\*\* ในกรณีนี้ ต้องเลือกชุดที่ใช้อัพเกรดจากเวอร์ชั่น 1.5.14 ไปเป็นเวอร์ชั่น 1.5.23 คือ
Joomla\_1.5.14\_to\_1.5.23-Stable-Patch\_Package ซึ่งจะเป็นไฟล์ \*.zip มีให้เลือกใช้ตามถนัด
ทั้งแบบไฟล์ tar.gz และแบบไฟล์ zip

2) แตกไฟล์ที่ดาวน์โหลดมา (Joomla\_1.5.14\_to\_1.5.23-Stable-Patch\_Package)

3) อัพโหลดไฟล์ทั้งหมดขึ้นบน Server ด้วยโปรแกรม FTP Client เช่น FileZilla FTP Cleint

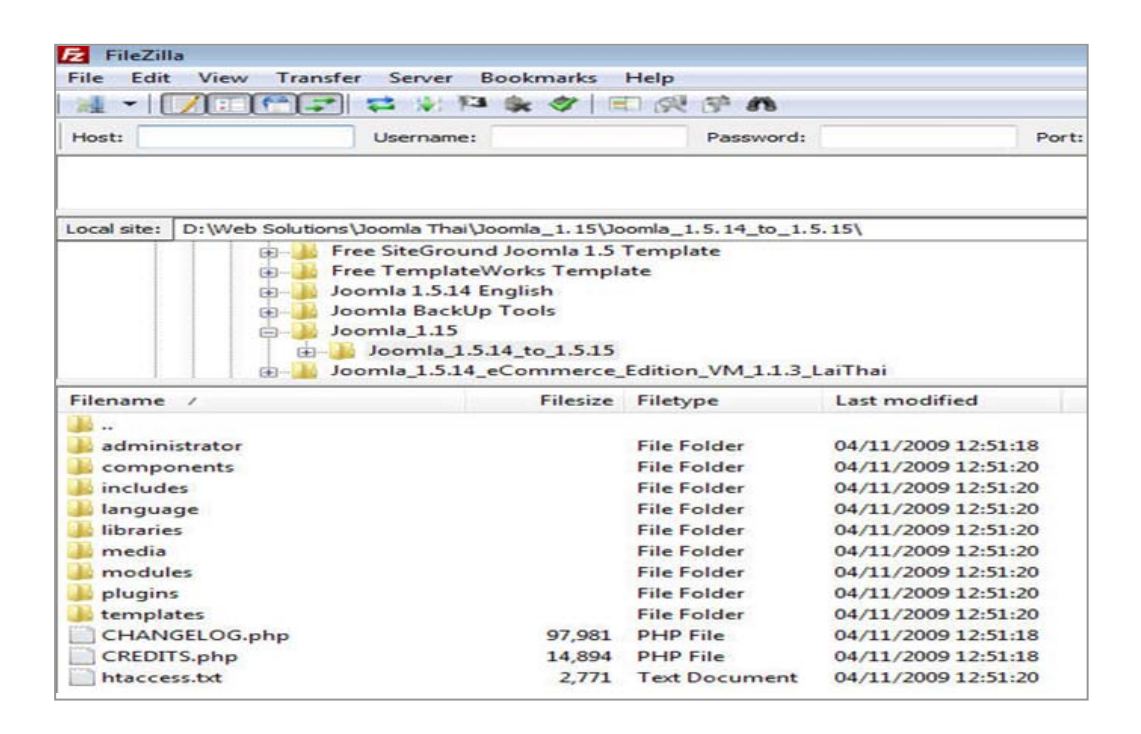

4) หลังจากอัพโหลดไฟล์ทั้งหมดครบถ้วนสมบูรณ์แล้ว ให้เข้าไปตรวจสอบที่หน้าจอ Admin เพื่อดู ตัวเลขแสดงเวอร์ชั่นที่มุมขวาบน ว่าเปลี่ยนเป็นเวอร์ชั่นใหม่หรือไม่ หากตัวเลขมีการเปลี่ยนแปลงถือว่า การดำเนินการอัพเดทเวอร์ชั่น Joomla สำเร็จ

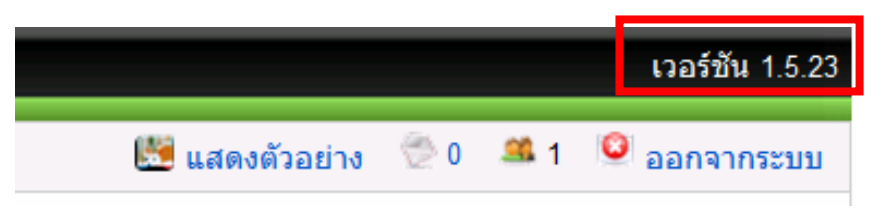

\* ทดสอบการทำงานของคอมโพเน้นท์ โมดูลต่างๆ ให้ทำงานได้ครบทุกรายการ

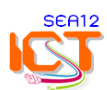